## Activité : Gérer des utilisateurs dans un domaine Active Directory (contexte M2L)

## Installer les outils d'administration distants

La console d'administration **Utilisateurs et ordinateurs Active Directory** permet de gérer les comptes et les groupes d'utilisateurs ainsi que les stratégies de groupes (GPO).

Pour utiliser cette console avec votre VM Windows 10 Entreprise, il est nécessaire d'installer les outils d'administration distants pour avoir la console d'administration **Utilisateurs et ordinateurs Active Directory**.

 Accéder sur le serveur de fichier %%\\BTSSIO-FILE%% au dossier %%\\10.xxx.xxx.4\Progs\Réseaux\Microsoft\OutilsadministrationserveurdistantW10 - x86%%.

Il sera nécessaire de vous authentifier avec votre compte du domaine 0870019Y ;

Attention : préfixez votre nom de compte avec le nom du service d'annuaire qui gère votre compte c'est à dire 0780019y\*\*. </WRAP> \* Dans votre VM, créez un dossier Logiciels et copiez le dossier OutilsadministrationserveurdistantW10 - x86 du serveur de fichiers BTSSIO-FILE. Ce dossier doit contenir la mise à jour WindowsTH-KB2693643-x86.msu. \* exécutez sur votre VM Windows 10 la mise à jour WindowsTH-KB2693643-x86.msu \* La console d'administration Utilisateurs et ordinateurs Active Directory est maintenant disponible dans les outils d'administration.

===== Revenir à l'activité Gestion des utilisateurs ===== \* Activité : Gérer des utilisateurs dans un domaine Active Directory (contexte M2L)

From: / - Les cours du BTS SIO

Permanent link: /doku.php/si2/a4\_2?rev=1537528552

Last update: 2018/09/21 13:15

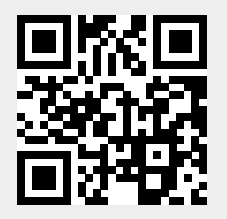